# Dépôt à distance

# AIDE À LA TÂCHE

## Desjardins Entreprises

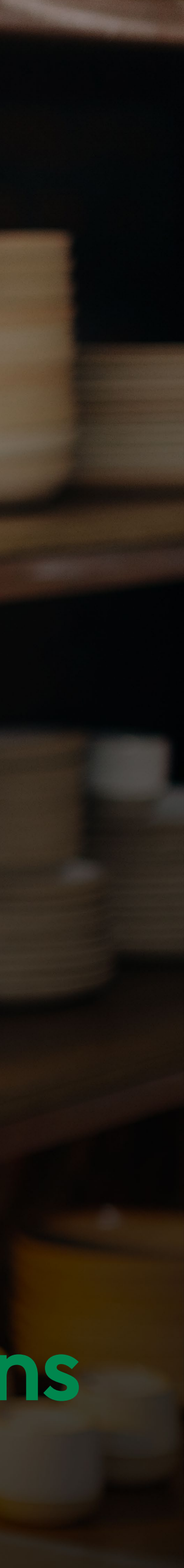

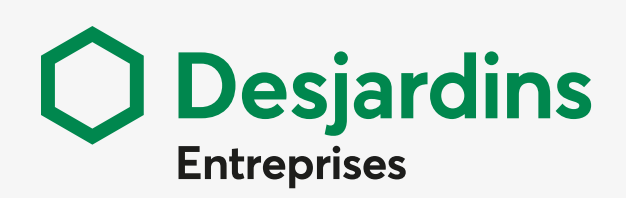

#### Général

Créer un nouveau dépôt Lister les dépôts Générer rapports Rechercher effets Messages d'erreurs Autres problèmes

#### Administration

Gérer sites Champs personnalisés Gérer utilisateurs Préférences

#### Superviseur

Superviser les dépôts

#### Ajustement d'un dépôt

Porter une attention particulière à l'ajustement d'un dépôt

#### DÉPÔT À DISTANCE | AIDE À LA TÂCHE

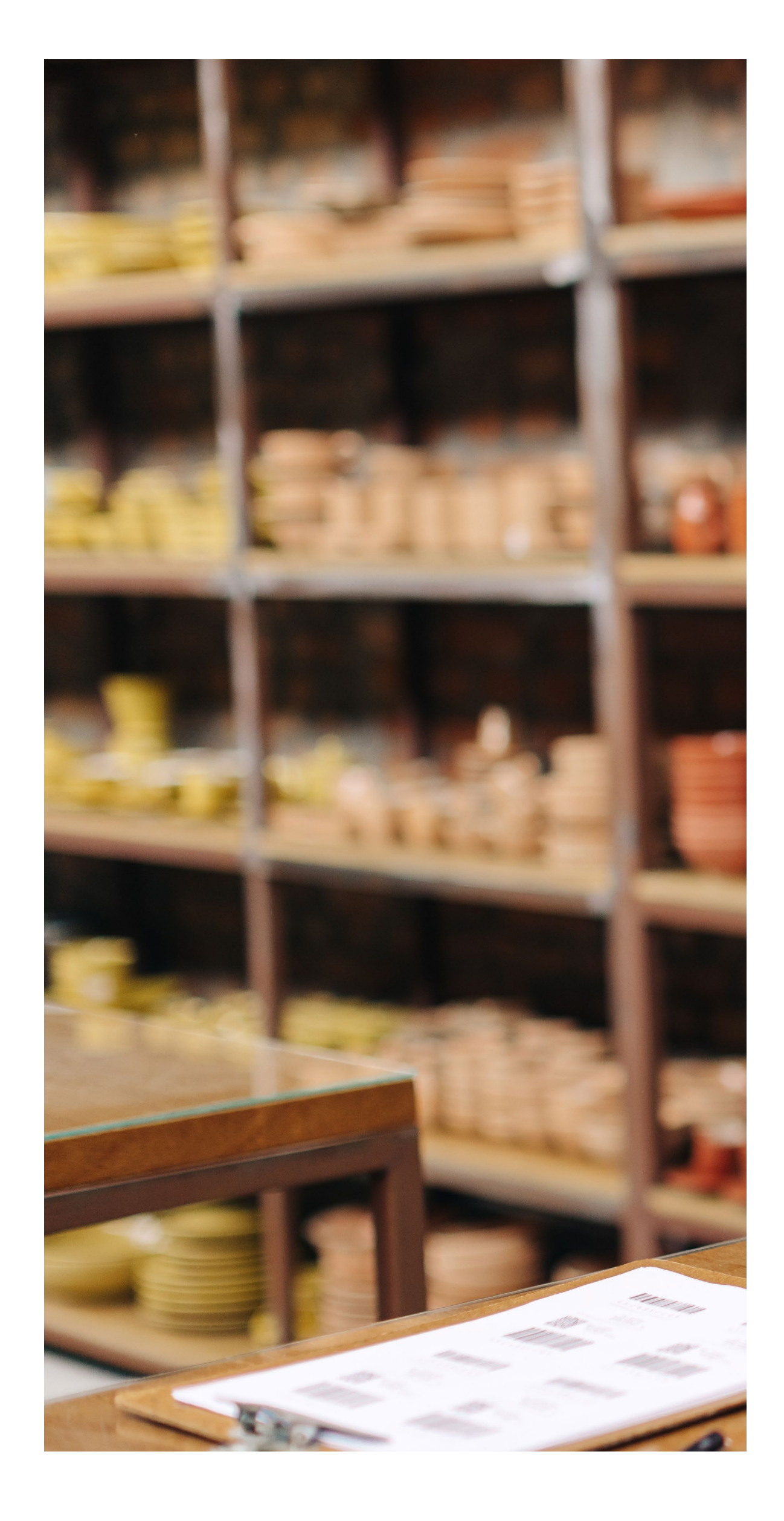

## Table des matières

Général Créer un nouveau dépôt Lister les dépôts Générer rapports Rechercher effets Messages d'erreurs (6 possibilités) Autres problèmes

### Administration

Gérer sites Champs personnalisés Gérer utilisateurs Préférences

## Superviseur

Superviser les dépôts

## Ajustement d'un dépôt

Porter une attention particulière à l'ajustement d'un dépôt

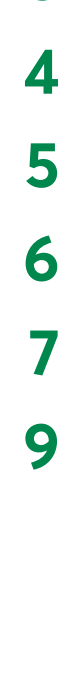

3

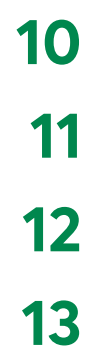

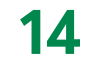

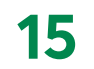

#### Général

Créer un nouveau dépôt Lister les dépôts Générer rapports Rechercher effets Messages d'erreurs Autres problèmes

#### **Administration**

Gérer sites Champs personnalisés Gérer utilisateurs Préférences

#### **Superviseur**

Superviser les dépôts

#### Ajustement d'un dépôt

Porter une attention particulière à l'ajustement d'un dépôt

## Général Créer un nouveau dépôt

#### **1. PRÉPARER**

Ruban d'addition ou équivalent

#### 2. PRÉPARER CHÈQUES

- Éliminer agrafes, trombones, plis et déchirures
- Aligner dans le même sens
- Vérifier si date valide

#### 3. CLIQUER

Bouton Créer un nouveau dépôt

#### 4. COMPLÉTER BORDEREAU

- Champs obligatoires identifiés avec \*
- Nombre d'effets, max 250 + 1 crédit

#### **5. CHARGER SCANNEUR**

- Ajuster plateau de sortie
- Placer les chèques face vers l'extérieur, prêt quand lumière orange

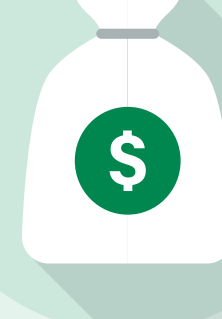

#### 6. CLIQUER

Bouton Capturer

#### 7. PATIENTER

• Afficher dans section Liste des effets de dépôts

#### 8. VÉRIFIER

- Vert : Éléments conformes, prêts à être transmis
- Rouge : Éléments erronés, à corriger

#### 9. TERMINER

Bouton Terminer

État du dépôt devient **Reçu** ou **Ouvert-Balancé** lorsque transmis avec succès

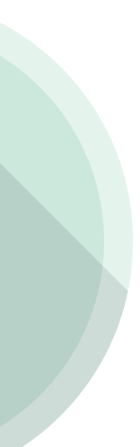

#### Général

Créer un nouveau dépôt Lister les dépôts Générer rapports Rechercher effets Messages d'erreurs Autres problèmes

#### **Administration**

Gérer sites Champs personnalisés Gérer utilisateurs Préférences

#### **Superviseur**

Superviser les dépôts

#### Ajustement d'un dépôt

Porter une attention particulière à l'ajustement d'un dépôt

## Lister les dépôts

#### **1. CLIQUER**

- Liste de dépôts
- Onglet **Dépôts**

#### 2. SÉLECTIONNER

- Un site
- Tous les dépôts

#### **3. SÉLECTIONNER PÉRIODE/ÉTAT**

• Parmi ceux proposés

#### **4. CONSULTER DÉTAILS DÉPÔT(S,) AFFICHER SITES ET IMPRIMER (2 options)**

- Bouton Vue rapport et Bouton Imprimer
- Icône Modifier détails dépôt Bouton Vue rapport Bouton Imprimer

# 

#### 5. CONSULTER IMAGE VIRTUELLE DU DÉPÔT

• AFFICHER IMAGE

Icône Afficher/Modifier les détails de cet effet

- CLIQUER ICÔNES Différentes options de visionnement
- Q 1. Zoom avant
- 2. Zoom arrière Q

盦

- Zoom sur la signature 3.
- 4. Zoom sur l'endossement •

6. Pivoter l'image sur la droite 

5. Zoom sur la banque de premier dépôt

- 7. Pivoter l'image sur la gauche Ð
- Afficher le recto de l'effet 8.
- 9. Afficher le verso de l'effet
- 10. Basculer d'un fond gris à un fond noir
- 11. Basculer d'un fond gris à un fond blanc

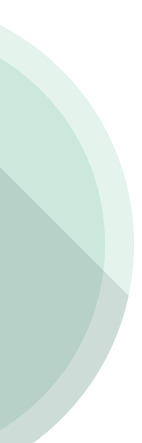

#### Général

Créer un nouveau dépôt Lister les dépôts Générer rapports Rechercher effets Messages d'erreurs Autres problèmes

#### Administration

Gérer sites Champs personnalisés Gérer utilisateurs Préférences

#### Superviseur

Superviser les dépôts

#### Ajustement d'un dépôt

Porter une attention particulière à l'ajustement d'un dépôt

## Générer rapports

#### 1. CLIQUER

- Générer des rapports
- Onglet Rapports

#### 2. CHOISIR CRITÈRES

- Version de rapport
- Type de format (PDF)
- Période à couvrir
- Autres, si souhaité

#### 3. NOMBRE TRAITÉ

- 500 et moins Création immédiate
- 501 à 4 999 Création pendant la nuit
- 5 000 et plus N/D (critères à raffiner)

#### 4. CLIQUER

Bouton Créer rapport

#### 5. PATIENTER

Afficher dans section Instances de rapport

#### 6. TÉLÉCHARGER RAPPORT

Dans le format **Présélectionné**

#### 7. CONSERVER

• Fonctions de sauvegarde et d'impression disponibles

#### 8. DISPONIBILITÉ DES RAPPORTS

- Dans le système :
- > 7 jours maximum
- > 10 rapports les plus récents

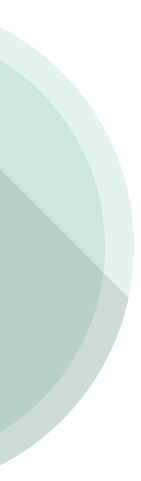

#### Général

Créer un nouveau dépôt Lister les dépôts Générer rapports Rechercher effets Messages d'erreurs Autres problèmes

#### Administration

Gérer sites Champs personnalisés Gérer utilisateurs Préférences

#### Superviseur

Superviser les dépôts

#### Ajustement d'un dépôt

Porter une attention particulière à l'ajustement d'un dépôt

## **Rechercher effets**

#### 1. CLIQUER

• Onglet **Rechercher** 

#### 2. CHOISIR CRITÈRES

Parmi ceux proposés

#### 3. CLIQUER

- Bouton Rechercher
- **> CONSULTER UN EFFET**

#### AFFICHER IMAGE VIRTUELLE

- Affichage réduit
- Affichage détaillé

#### **> CONSULTER PLUSIEURS EFFETS**

#### SÉLECTIONNER EFFETS

- Parmi ceux proposés

#### **GÉRER RÉSULTATS**

- Ajouter aux résultats enregistrés
- Accéder aux résultats enregistrés

#### **CHOISIR CRITÈRES**

- Type de rapport
- Images

#### CRÉER

- Bouton Créer rapport

#### CONSERVER

- Sauvegarder ou imprimer le rapport

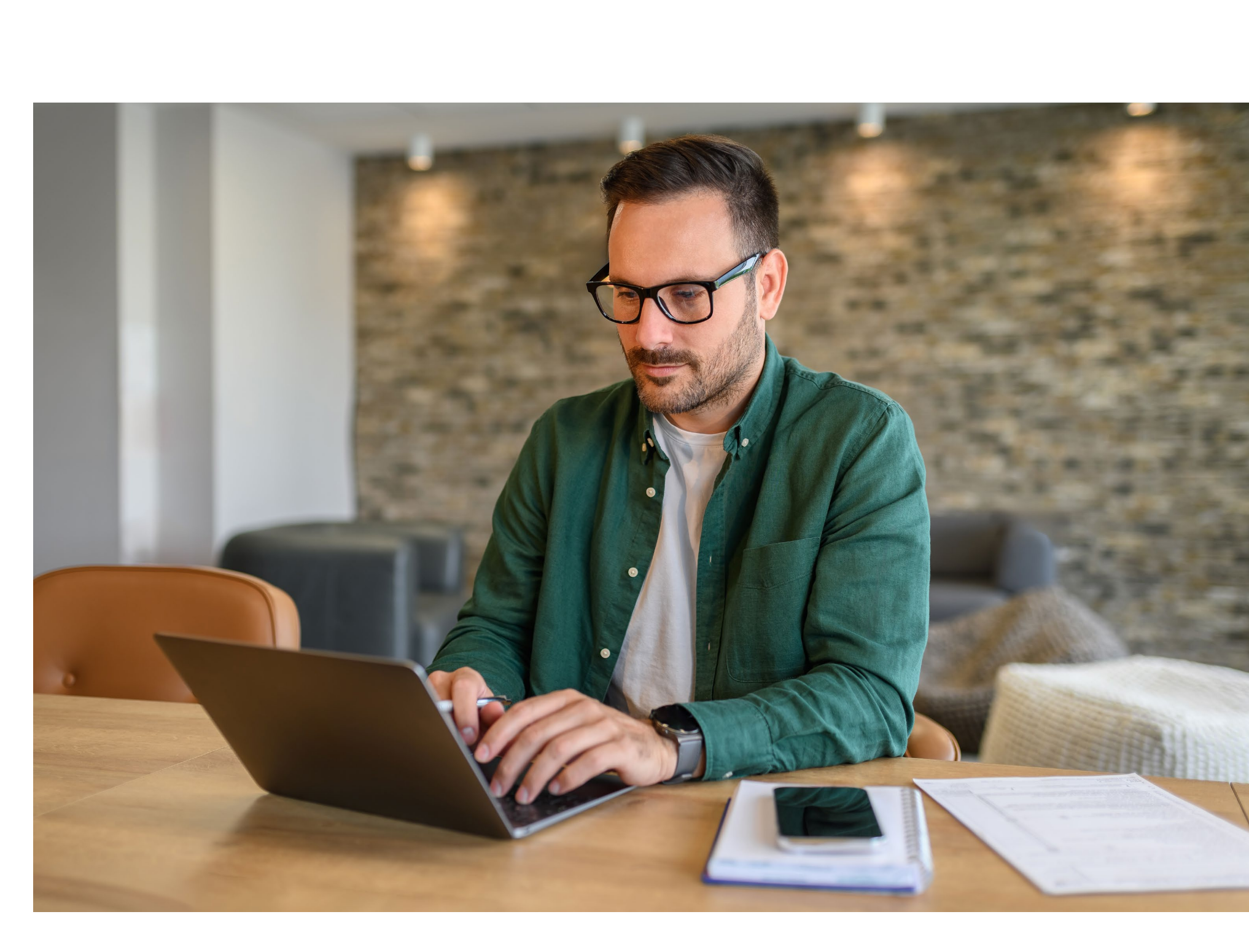

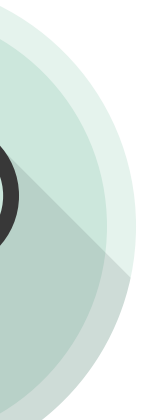

#### Général

Créer un nouveau dépôt Lister les dépôts Générer rapports Rechercher effets Messages d'erreurs Autres problèmes

#### Administration

Gérer sites Champs personnalisés Gérer utilisateurs Préférences

#### Superviseur

Superviser les dépôts

#### Ajustement d'un dépôt

Porter une attention particulière à l'ajustement d'un dépôt

## Messages d'erreurs (6 possibilités)

#### ✓ Doublon

#### 1. CLIQUER

- Icône d'erreur
- Affiche la fenêtre « modifier l'effet »

#### 2. CLIQUER

Dans l'encadré rouge sur doublon

#### 3. VÉRIFIER

Renseignements sur le dépôt

#### 4. CLIQUER

• Bouton Retourner à modifier un effet

#### 5. CLIQUER

Bouton Supprimer

#### 6. CLIQUER

Bouton Modifier dépôt

#### 7. CORRIGER

Nombre d'effets et/ou Montant déclaré (\$)

#### 8. CLIQUER

• Bouton Enregistrer

#### 9. CLIQUER

• Bouton Terminer

#### ✓ Corriger le montant

#### 1. CLIQUER

- Icône d'erreur
- Affiche la fenêtre « modifier l'effet »

#### 2. VÉRIFIER

Incohérence des montants en chiffres et en lettres

#### 3. CORRIGER

• Montant au besoin

#### 4. CLIQUER

• Bouton Enregistrer

### 5. VÉRIFIER DÉTAILS DU DÉPÔT

• Différence de conciliation en rouge

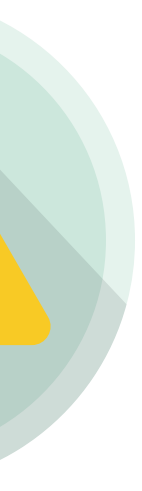

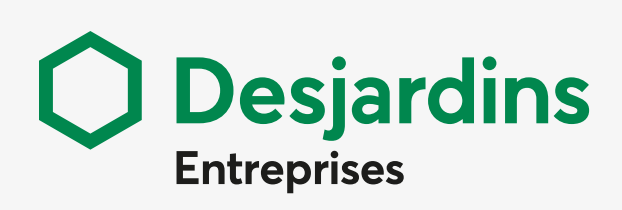

#### Général

Créer un nouveau dépôt Lister les dépôts Générer rapports Rechercher effets Messages d'erreurs Autres problèmes

#### Administration

Gérer sites Champs personnalisés Gérer utilisateurs Préférences

#### Superviseur

Superviser les dépôts

#### Ajustement d'un dépôt

Porter une attention particulière à l'ajustement d'un dépôt DÉPÔT À DISTANCE | AIDE À LA TÂCHE

#### 6. CORRIGER

Montant déclaré

#### 7. CLIQUER

• Bouton Enregistrer

#### 8. CLIQUER

• Bouton **Terminer** 

#### ✓ MICR non valide

#### 1. CLIQUER

- Icône d'erreur
- Affiche la fenêtre « modifier l'effet »

#### 2. VÉRIFIER

• Série, No Transit/IF, Compte

#### 3. CORRIGER

• Effet erronés

#### 4. CLIQUER

• Bouton Enregistrer

#### NOTEZ

Lorsque le problème est récurrent, c'est qu'un entretien du scanneur est nécessaire.

#### ✓ Effet indéterminé

#### 1. CLIQUER

- Icône d'erreur
- Affiche la fenêtre « modifier l'effet »

#### 2. CLIQUER

• Menu déroulant choisir « inconnu »

#### 3. SÉLECTIONNER

• Chèque en fonction de la devise

#### 4. COMPLÉTER

• Série, no transit/IF, compte, t/c, Montant (\$)

#### 5. CLIQUER

Bouton Enregistrer

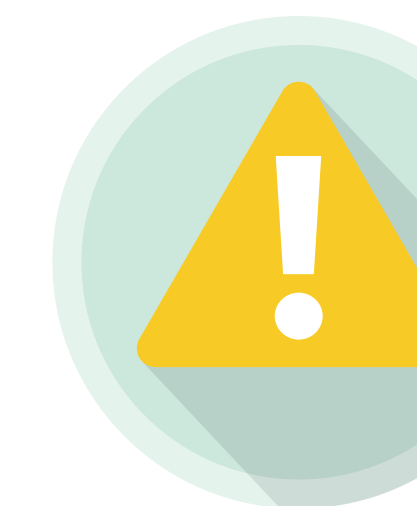

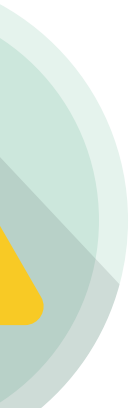

#### Général

Créer un nouveau dépôt Lister les dépôts Générer rapports Rechercher effets Messages d'erreurs Autres problèmes

#### **Administration**

Gérer sites Champs personnalisés Gérer utilisateurs Préférences

#### **Superviseur**

Superviser les dépôts

#### Ajustement d'un dépôt

Porter une attention particulière à l'ajustement d'un dépôt

#### Devise invalide $\checkmark$

#### **1. CLIQUER**

- Icône d'erreur
- Affiche la fenêtre « modifier l'effet »

### 2. VÉRIFIER

• Devise de l'effet

#### **3. SUPPRIMER**

- Effet si les autres effets du dépôt sont valides Bouton **Enregistrer**
- **Dépôt** si un seul effet dans le dépôt Recréer le dépôt

#### ✓ Échec de la qualité de l'image

#### **1. SUPPRIMER**

- Effet si les autres effets du dépôt sont valides
- Bouton Enregistrer

#### 2. REMPLACER

- Effet si les autres effets du dépôt sont valides
- Bouton Ajouter effets au besoin pour que l'effet soit numérisé

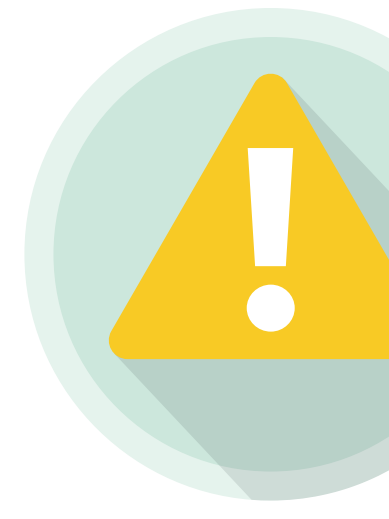

## Autres problèmes

#### **PROBLÈME**

- du scanner
- Bourrage du scanneur
- **MICR** erreurs répétées

#### **ENTRETIEN DU SCANNEUR**

- Nettoyer la vitre de la caméra
- Nettoyer les rouleaux d'entrainement
- Changer la cartouche d'encre

#### FRÉQUENCE RECOMMANDÉE

- Environ toutes les 8 000 numérisations
- Environ toutes les 8 000 numérisations
- Environ toutes les 80 000 numérisations

#### **PROCUREZ-VOUS**

Articles de nettoyage : cartes et tampons de nettoyage, bouteille d'air comprimé

Pièces de rechange : cartouche d'encre, rouleaux d'entrainement et discriminateur

#### **CONSULTER**

Guide utilisateur du scanneur

Procédures d'entretien https://paystation.ca/fr/solutions/digital-check-tellerscan-ts240/ https://paystation.ca/fr/solutions/chexpress-cx30/

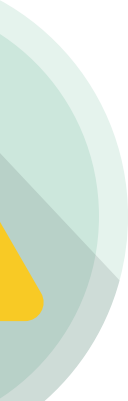

#### Général

Créer un nouveau dépôt Lister les dépôts Générer rapports Rechercher effets Messages d'erreurs Autres problèmes

#### **Administration**

Gérer sites Champs personnalisés Gérer utilisateurs Préférences

#### **Superviseur**

Superviser les dépôts

#### Ajustement d'un dépôt

Porter une attention particulière à l'ajustement d'un dépôt

# Administration **Gérer sites**

#### **1. CLIQUER**

Bouton Gérer les sites

#### 2. CRÉER SITE

Bouton Créer nouveau site

#### 3. COMPLÉTER

• Nom du site et Numéro du site

#### **4. SÉLECTIONNER**

• Un ou des comptes à associer

#### 5. CLIQUER

• Bouton Ajouter

#### 6. CONFIRMER

• Bouton Enregistrer

# 

#### 7. AFFICHER SITES

Bouton Afficher Tout

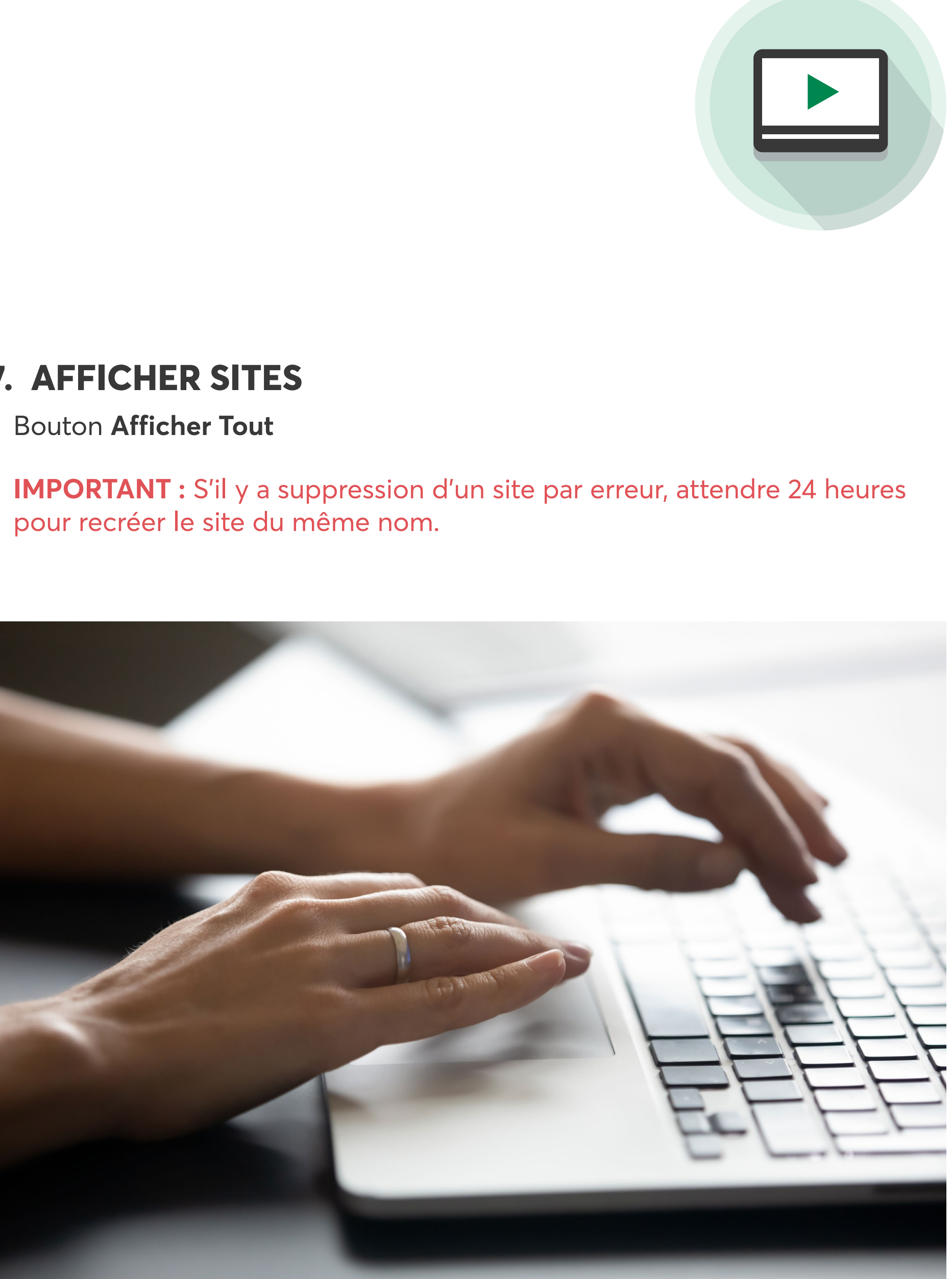

**Desjardins** 

Entreprises

#### Général

Créer un nouveau dépôt Lister les dépôts Générer rapports Rechercher effets Messages d'erreurs Autres problèmes

#### **Administration**

Gérer sites Champs personnalisés Gérer utilisateurs Préférences

#### **Superviseur**

Superviser les dépôts

#### Ajustement d'un dépôt

Porter une attention particulière à l'ajustement d'un dépôt

## Champs personnalisés

#### **1. CLIQUER**

Onglet Administration, menu de gauche Champ pers

#### > CRÉER

- **CLIQUER**
- Bouton Créer un champ personnalisé

#### **COMPLÉTER & COCHER**

- En fonction de vos besoins
- SAISIR OBLIGATOIREMENT « Intitulé de param. R
- Français ou Anglais, cliquez bouton Ajouter intitu

#### CONFIRMER

- Bouton Enregistrer

#### > ASSOCIER

#### SÉLECTIONNER CRITÈRE de recherche

- No compte, Nom de champ personnalisé/No tran

#### **AFFICHER LISTE**

- Bouton Afficher Tout

#### SÉLECTIONNER COMPTE

- Champ perso.
- Assigné ou Non assigné
- Copier ou non configuration
- Sélectionner compte à copier

#### SÉLECTIONNER CHAMP

- Disponible, Bouton Ajouter Ou Sélectionné Bouton Supprimer

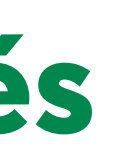

| so. (3 OPTIONS)                              | - Bouton Vers le haut <sup>^</sup> ou Bouton Vers le bas <sup>V</sup>                                   |
|----------------------------------------------|----------------------------------------------------------------------------------------------------|
|                                              | <b>CONFIRMER</b><br>- Bouton <b>Enregistrer</b>                                                         |
|                                              | <ul> <li>MODIFIER</li> <li>SÉLECTIONNER CRITÈRE de recherche</li> <li>Nom champ personnalisé</li> </ul> |
| Regional »<br>I <b>le de param. régional</b> | AFFICHER LISTE<br>- Bouton Afficher Tout                                                                |
|                                              | <b>SÉLECTIONNER CHAMP</b><br>- Champ personnalisé à modifier                                            |
|                                              | <b>MODIFIER</b><br>- En fonction de vos besoins                                                         |
| nsit/IF                                      | <b>CONFIRMER</b><br>- Bouton <b>Enregistrer</b>                                                         |
|                                              |                                                                                                    |

MODIFIED L'ODDDE

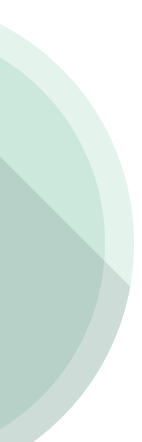

#### Général

Créer un nouveau dépôt Lister les dépôts Générer rapports Rechercher effets Messages d'erreurs Autres problèmes

#### Administration

Gérer sites Champs personnalisés Gérer utilisateurs Préférences

#### Superviseur

Superviser les dépôts

#### Ajustement d'un dépôt

Porter une attention particulière à l'ajustement d'un dépôt

## Gérer utilisateurs

#### CLIQUER

• Bouton Gérer les utilisateurs (2 options)

#### 1. CRÉER

Bouton Créer un utilisateur

#### > SAISIR

- Renseignement
- Rôles
- Sites

Utiliser le code d'utilisateur généré préalablement par AccèsD Affaires

#### > CONFIRMER

- Bouton Enregistrer

#### 2. MODIFIER

#### **> AFFICHER UTILISATEURS**

- Bouton Afficher Tout

#### > SÉLECTIONNER

- Utilisateur à modifier

#### > CHOISIR MODIFIER

- Les rôles et les limites
- Les sites
- L'accès aux rapports
- Exclusions de compte

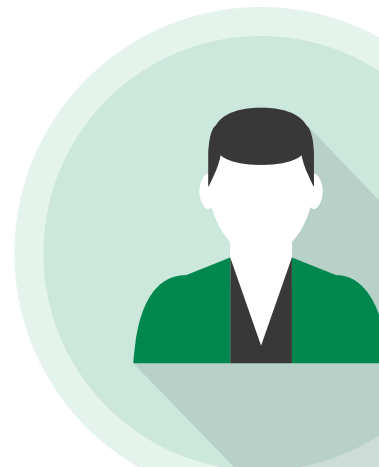

#### > MODIFIER

- Ajouter ou Supprimer
- Sélectionner ou Désélectionner
- Saisir données dans zone Remplacement

#### > CONFIRMER

- Bouton Enregistrer

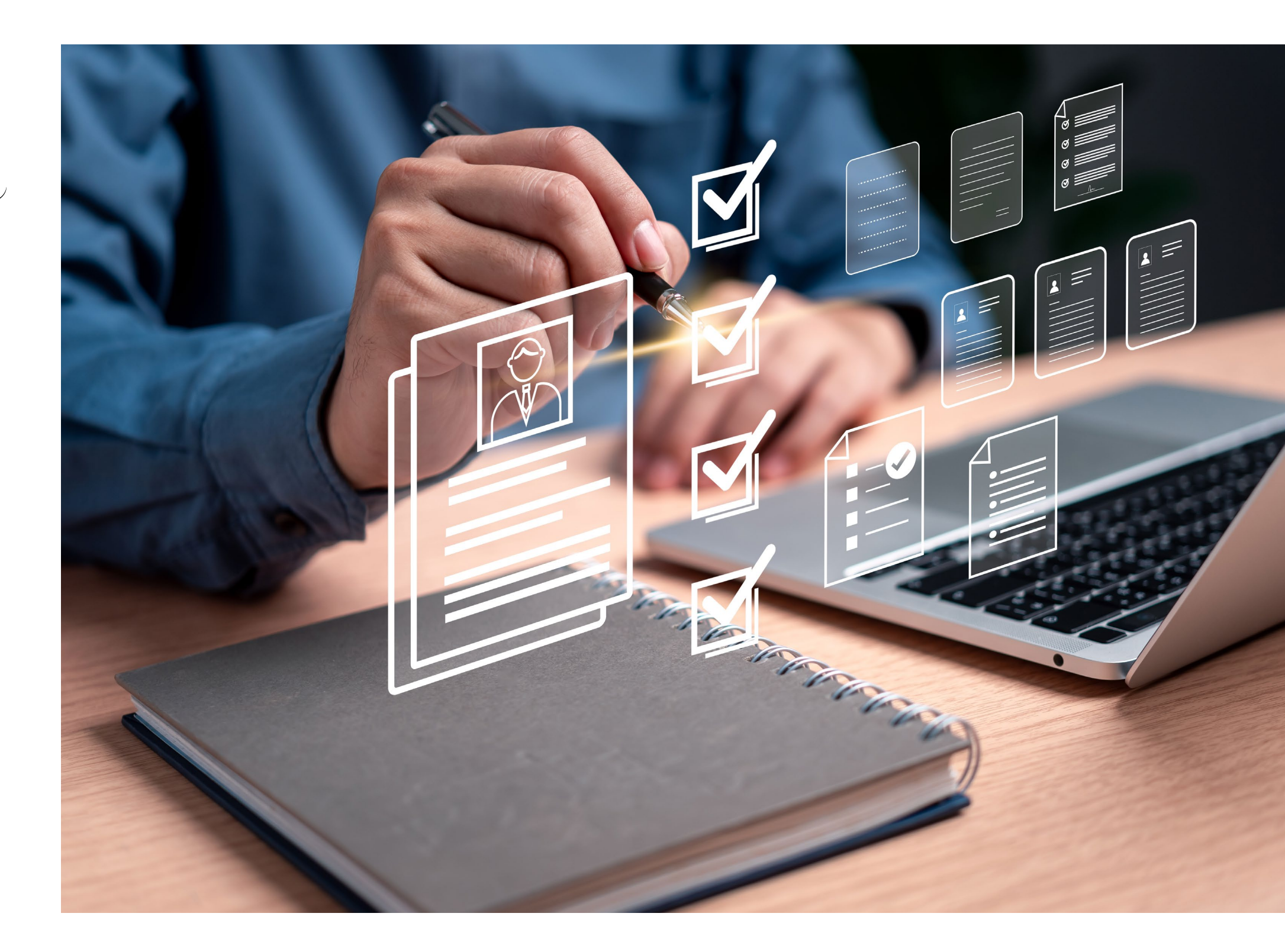

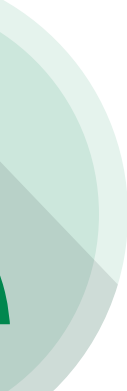

#### Général

Créer un nouveau dépôt Lister les dépôts Générer rapports Rechercher effets Messages d'erreurs Autres problèmes

#### **Administration**

Gérer sites Champs personnalisés Gérer utilisateurs Préférences

#### **Superviseur**

Superviser les dépôts

#### Ajustement d'un dépôt

Porter une attention particulière à l'ajustement d'un dépôt

## Préférences

#### **1. CLIQUER**

- Onglet Administration
- Menu de gauche Préférences

#### 2. SÉLECTIONNER

En fonction de vos besoins

#### > Champs facultatifs

#### **COCHER & COMPLÉTER**

- De 1 à 3 champs facultatifs

#### CONFIRMER

- Bouton Enregistrer

**IMPORTANT :** Ces champs s'afficheront lors de la création de nouveaux dépôts

#### > Listes

#### **AFFICHER PAGE**

- Choisir le modèle à personnaliser

#### **MODIFIER LISTES**

- Disponible Bouton Ajouter Ou Affiché Bouton Supprimer

#### **MODIFIER L'ORDRE**

- Bouton Vers le haut 🔨 ou Bouton Vers le bas 💟

#### **APPLIQUER**

- Bouton Appliquer
- Avant de modifier une autre page

#### CONFIRMER

- Bouton Enregistrer
- Une fois tous les changements

#### > Rapports

#### **AFFICHER RAPPORT**

- Choisir le type à personnaliser

#### **MODIFIER RAPPORT**

- Disponible Bouton Ajouter Ou Assigné Bouton Supprimer

#### **AFFICHER COLONNE**

- Choisir 1 à 3 colonnes à trier

#### **COCHER OU DÉCOCHER**

- Ordre croissant 🗹 ou Ordre décroissant 🗌

#### **APPLIQUER**

- Bouton **Appliquer**
- Avant de modifier un autre rapport

#### CONFIRMER

- Bouton Enregistrer
- Une fois tous les changements terminés

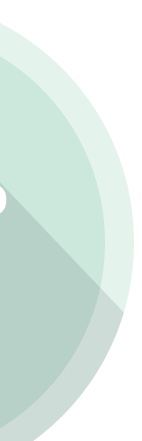

#### Général

Créer un nouveau dépôt Lister les dépôts Générer rapports Rechercher effets Messages d'erreurs Autres problèmes

#### **Administration**

Gérer sites Champs personnalisés Gérer utilisateurs Préférences

#### **Superviseur**

Superviser les dépôts

#### Ajustement d'un dépôt

Porter une attention particulière à l'ajustement d'un dépôt

DÉPÔT À DISTANCE | AIDE À LA TÂCHE

## Superviseur Superviser les dépôts

#### **1. CLIQUER**

• Onglet **Dépôts** 

#### 2. SÉLECTIONNER

- Un site
- Tous les dépôts

#### **3. SÉLECTIONNER**

Période ou Tous les dépôts ouverts

#### **> APPROUVER ET TRANSMETTRE**

#### SÉLECTIONNER OU CONSULTEZ DÉPÔT(S)

- État Ouvert-Balancé
- Sélectionnez un ou plusieurs dépôts à transmettre
- Icône affichage des détails d'un effet

#### **APPROUVER**

- Bouton Approuver

#### TRANSMETTRE

- Bouton Transmettre
- État du dépôt passera à **Reçu**

**ATTENTION :** Les dépôts doivent être approuvés avant d'être transmis pour éviter un échec de réception.

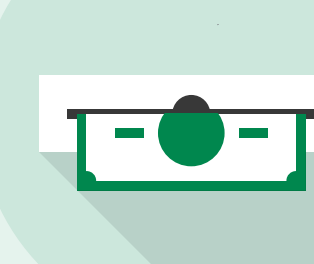

#### > DÉSAPPROUVER

#### **CONSULTER DÉTAILS**

- Icône affichage des détails d'un effet

## **ATTENTION :** Retourner sert uniquement à retournerà l'écran précédent.

#### **CLIQUER**

- Bouton Désapprouver
- Message de confirmation État du dépôt passe à Ouvert-Désapprouvé
- Dépôt retourne à l'opérateur pour modification

#### > MODIFIER

- Lister le dépôt **Ouvert-Désapprouvé**
- Cliquer sur le bouton Rouv. Dépôt
- Modifier le dépôt
- Cliquer sur le bouton **Terminer** pour soumettre le dépôt modifié au superviseur

#### > ASSIGNER

#### **CONSULTER DÉTAILS**

- Icône affichage des détails d'un effet

#### CLIQUER

- Bouton Assigner dépôt
- Affichage de renseignements relatifs au dépôt

#### **CHOISIR UTILISATEURS**

- Un opérateur autonome pourra ainsi transmettre le dépôt

#### CONFIRMER

- Bouton Enregistrer
- **IMPORTANT :** Le superviseur doit approuver les dépôts des opérateurs sous sa supervision.

Les dépôts qui lui sont envoyés sont à l'état Ouvert-Balancé.

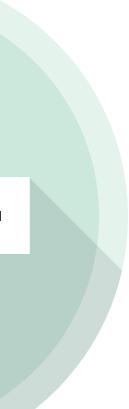

#### Général

Créer un nouveau dépôt Lister les dépôts Générer rapports Rechercher effets Messages d'erreurs Autres problèmes

#### **Administration**

Gérer sites Champs personnalisés Gérer utilisateurs Préférences

#### **Superviseur**

Superviser les dépôts

#### Ajustement d'un dépôt

Porter une attention particulière à l'ajustement d'un dépôt

DÉPÔT À DISTANCE | AIDE À LA TÂCHE

## Ajustement d'un dépôt Porter une attention particulière à l'ajustement d'un dépôt

Après votre dépôt à l'aide du service Dépôt à Distance, Desjardins effectue une seconde vérification:

- Si une irrégularité est décelée (ex.: effet postdaté), le dépôt est ajusté.
- Dans votre compte, vous voyez alors que le montant total du dépôt est retiré, suivi d'un crédit du montant total du dépôt ajusté.
- > Vous devez procéder aux 2 étapes décrites ci-dessous : Identifier le motif de l'ajustement;

#### **1. CONSULTER AJUSTEMENTS**

- > CLIQUER sur Liste de dépôt ou Onglet Dépôts
- > SÉLECTIONNER Un site ou Tous les dépôts
- > SÉLECTIONNER PÉRIODE/ÉTAT Parmi ceux proposés

#### **A** REPERER

- Colonne État
- Vérifié-ajusté
- Aucune action requise pour les autres états

#### **AFFICHER IMAGE**

- Icône Afficher détails de l'effet

#### **B C** CLIQUER ICONE

- Non négociable (ajusté) ou Chèque (ajusté)

#### **D** REPERER

- Historique d'ajustement (au bas de la fenêtre)
- Modifier effet

#### **E** VISUALISER

- Raison de l'ajustement (colonne Motif)

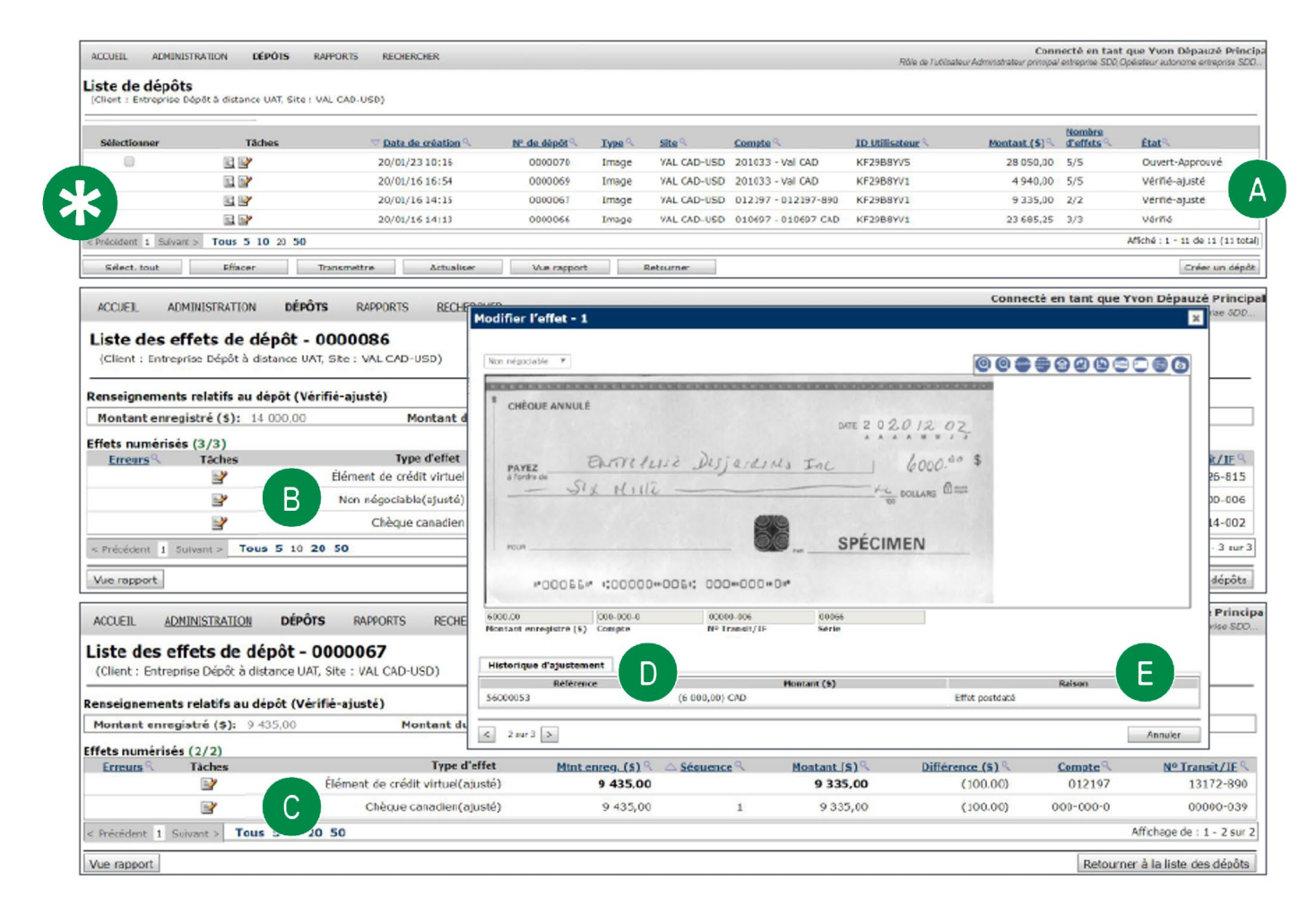

#### Général

Créer un nouveau dépôt Lister les dépôts Générer rapports Rechercher effets Messages d'erreurs Autres problèmes

#### **Administration**

Gérer sites Champs personnalisés Gérer utilisateurs Préférences

#### **Superviseur**

Superviser les dépôts

#### Ajustement d'un dépôt

Porter une attention particulière à l'ajustement d'un dépôt

### 2. POSEZ ACTIONS REQUISES SELON LE MOTIF

#### **MOTIFS D'AJUSTEMENT**

- **Différence** entre le montant du dépôt déclaré versus vérifié
- **Divergence** de montant
- Doublon
- Effet non admissible
- Effet non signé
- Effet périmé
- Effet postdaté
- Endossement non conforme
- Mauvaise devise
- Problème d'image

#### **ACTIONS À POSER**

- Aucune action à poser, Desjardins a ajusté le montant
- Remettez le chèque à l'émetteur afin qu'il soit remplacé
- Aucune action à poser, Desjardins a ajusté le montant
- Remettez le chèque à l'émetteur afin qu'il soit remplacé
- Remettez le chèque à l'émetteur afin qu'il soit signé
- Remettez le chèque à l'émetteur afin qu'il soit remplacé
- Déposez le chèque à partir de la date inscrite
- Seul le bénéficiaire de l'effet peut l'encaisser
- Déposer dans le compte approprié si disponible ou se rendre en succursale pour déposer le chèque
- Déposez le chèque à la caisse

#### Aide et soutien à l'utilisateur

- Pour en savoir plus, consulter le lien suivant :
- <u>https://www.desjardins.com/depot-distance-aide</u>
- Vous y trouverez :
- Guide utilisateur
- Capsules de formation
- Aide à la tâche
- Liens internet vers les modèles de scanners

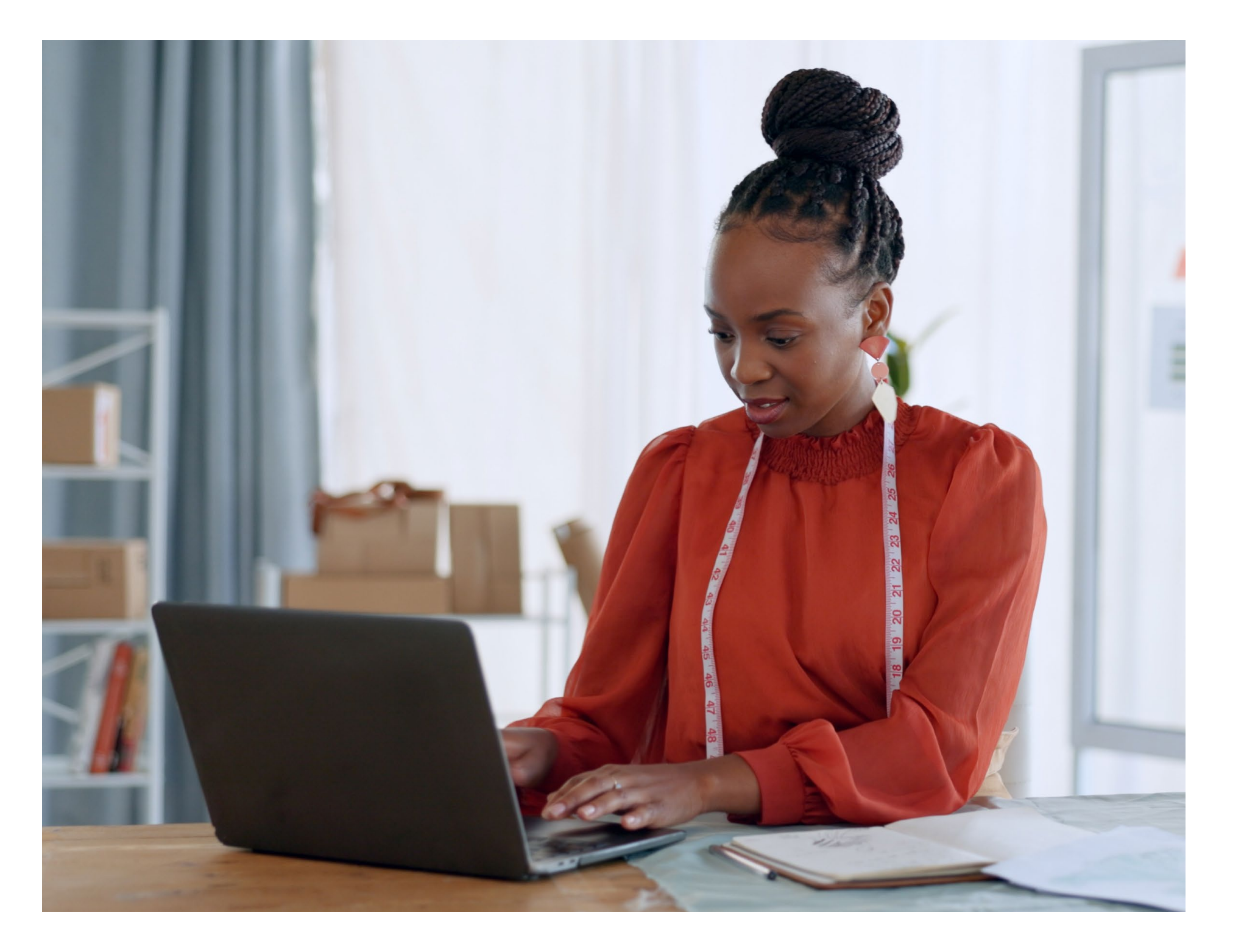

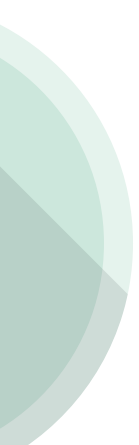